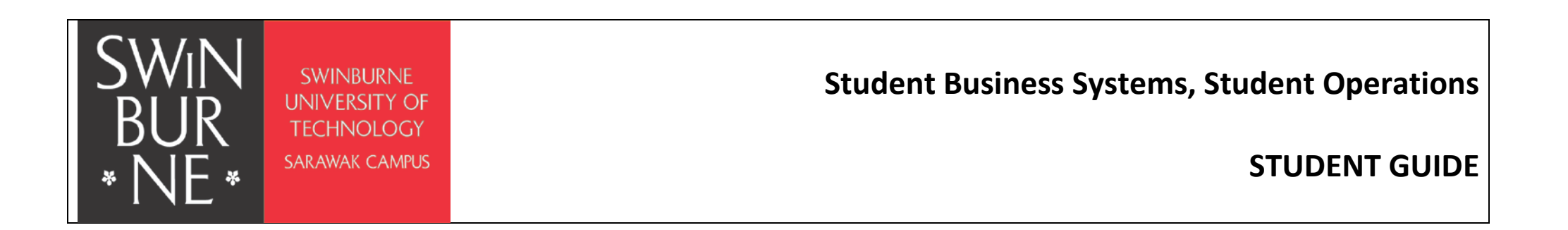

- 1) To access the **Application to Amend Enrolment** Form,
  - (i) Log in to Blackboard,
  - (ii) Go to Courses and
  - (iii) Select Swinburne Central.

The form is available under **Student Operations Online Forms** (as shown in the red box below).

| Bun and a second second |                                                                                                    | My Institution Courses                  |
|----------------------------------------------------------------------------------------------------|----------------------------------------------------------------------------------------------------|-----------------------------------------|
| Swinburne Central                                                                                                    | Swinburne Announcement Central                                                                                                    |                                         |
| Central                                                                                                    | My Announcements                                                                                                    | What's New                              |
| Content<br>E-Magazine                                                                                                    | Swinburne Central                                                                                                    | Edit Notification Settings Actions *    |
| Past Exam Papers                                                                                                    | <ul> <li>SIC) Swinburne Dance Club</li> <li>[IR] Exam opening hours.</li> </ul>                                                                                                    | Announcements (15)                      |
| Theses/ Final Year Paper                                                                                                    | <ul> <li>[SIC] Site Visit to Batang Sadong</li> <li>[SIC] Announcement on Allocate+ Briefing</li> <li>[SIC] Second ELECTIONS, VOTING DAY RESULTS</li> </ul>                                     | ▶ Content (47) ⊙                        |
| Information Resources                                                                                                    | <ul> <li>[SIC] Lift A - Building G</li> <li>[SIC] UPDATED 24112014! FINAL EXAM TIMETABLE FOR SEMESTER 2 (SEP2014) MA(TESOL), DEGREE, DIPLOMA &amp;</li> </ul>                                   | Last Updated: November 28, 2014 3:29 PM |
| Loan/Scholarship                                                                                                    | FOUNDATION AND TERM 4 (OC12014) MBA(I) more announcements                                                                                                    |                                         |
| Frequently Asked Questions<br>(FAQ)                                                                                                    | Student Operations Online Forms                                                                                                    |                                         |
|                                                                                                    | MA (TESOL), Degree, Diploma & Foundation                                                                                                    |                                         |
|                                                                                                    | Application for Re-enrolment     Application to Amend Enrolment                                                                                                    |                                         |
|                                                                                                    | MBA & Intensive English                                                                                                    |                                         |
|                                                                                                    | Application for Re-enrolment     Application to Amend Enrolment                                                                                                    |                                         |
|                                                                                                    | Billactboard © 1997-2014 Blactboard Inc. All Rights Reserved, U.S. Patent No. 7,493,398 and 7,555,853. Additional Patents Pending.<br>Reactboard Accessibility information installation details |                                         |
| · + • · · • • • • • • •                                                                                                    | ++++++++++++++++++++++++++++++++++++++                                                                                                    | + + + + + + + + + + + + + + + + + + +   |

- 2) You will be directed to the online form (as shown below).
  - \*\* Please ensure that you read and understand the Important Information before you proceed to fill in the online application.

| A http://www.jotformpro.com/form/50981234422956 |                                                                                                    | 5-0 |
|-------------------------------------------------|----------------------------------------------------------------------------------------------------|-----|
|                                                 |                                                                                                    | ^   |
|                                                 | SWIN<br>BUR<br>• NE•                                                                                                    |     |
|                                                 | Fields marked with * are mandatory                                                                                                    |     |
|                                                 | Information about the online Application to Amend Enrolment                                                                                                    |     |
|                                                 | This form is only to be used when changing units or Co-major / Major (for BICT only) / Minor of your current course.                                                                                                    |     |
|                                                 | Students wishing to change Course need to complete an Application for Internal Course Transfer, and not this form.                                                                                                    |     |
|                                                 | THEODTANT INFORMATION                                                                                                    |     |
|                                                 | 1 Trie the student's resonnsibility to cherk pre-requisites and mandatory requirements when channing their course components                                                                                                    |     |
|                                                 | <ol> <li>Enrolment Deadlines:-</li> </ol>                                                                                                    |     |
|                                                 | (i) Addition of units of study must be submitted by close of business on the Friday of the 1st week of classes for a 12 week semester or by close of business on the 1st day of 6 week term.                                           |     |
|                                                 | (ii) Withdrawal of units on or before close of business of the Unit of Study will avoid academic penalties.                                                                                                    |     |
|                                                 | 3. Changes to Co-majors, Major and Minors are not final until approved by the Faculty and a new confirmation of enrolment issued.                                                                                                    |     |
|                                                 | STUDENT DETAILS                                                                                                    |     |
|                                                 | Student ID *                                                                                                    |     |
|                                                 | Fullname (IN BLOCK LETTERS) *                                                                                                    |     |
|                                                 | Course Level *                                                                                                    |     |
|                                                 | O Foundation O Diploma O Degree O Master (by coursework)                                                                                                    |     |
|                                                 | I wish to *  Amend my enrolment Change my Co-major / Major / Minor                                                                                                    |     |
|                                                 | STUDENT DECLARATION                                                                                                    |     |
|                                                 | I have read and understand the Important Information above.                                                                                                    |     |
|                                                 | I have completed (or am currently enrolled) in all prerequisites. I understand if I wish to make any further changes to my enrolment, I will need to resubmit an application to amend enrolment by the appropriate enrolment deadline. |     |
|                                                 | Student Webmail *                                                                                                    |     |
|                                                 | Student Signature                                                                                                    | v   |

Student Business Systems, Student Operations Last modified : 17 September 2015 Version: 1.2

- 3) All fields marked with asterisk (\*) are required to be filled.
- 4) On the **STUDENT DETAILS** section :
  - (a) Fill in your Student ID (7-digit or 9-digit number on your Student ID card).
  - (b) Fill in your Full Name in BLOCK LETTERS (as per stated in your Identity Card/Passport).
  - (c) Select your Course Level (*Course is the new term for Program*).
  - (d) Upon selecting your Course Level, you are required to select the Course that you are currently enrolled into, from the drop-down list.

| STUDENT DETAILS                                                                   | $\bigtriangledown$                                                                                                    |
|-----------------------------------------------------------------------------------|----------------------------------------------------------------------------------------------------|
| Student ID *                                                                      | 100060000                                                                                                    |
| Fullname (IN BLOCK LETTERS) *                                                     | JOHN DOE                                                                                                    |
| Course Level *                                                                    |                                                                                                    |
| O Foundation O Diploma                                                            | Degree     O Master (hv. coursework)                                                                                                    |
| Course *                                                                          | BA-ICT-BACHELOR OF INFORMATION AND COMMUNICATION TECHNOLOGY<br>BA-SCBIO2-BACHELOR OF SCIENCE (BIOTECHNOLOGY)                                                                                                    |
| I wish to *                                                                       | BCAF140-BACHELOR OF COMMERCE (ACCOUNTING)<br>BCAF140-BACHELOR OF COMMERCE (ACCOUNTING AND FINANCE)<br>BCF1140-BACHELOR OF COMMERCE (FINANCE)<br>BCHR140-BACHELOR OF COMMERCE (HUMAN RESOURCE MANAGEMENT)<br>BCIB140-BACHELOR OF COMMERCE (INTERNATIONAL BUSINESS)                                           |
| STUDENT DECLARATION                                                               | BCMG140-BACHELOR OF COMMERCE (MANAGEMENT)<br>BCMK140-BACHELOR OF COMMERCE (MARKETING)<br>BCOM140-BACHELOR OF COMMERCE<br>C050-BACHELOR OF ENGINEERING (CIVIL ENGINEERING)                                                                                                    |
| I have read and understand the Import                                             | DMM10-BACHELOR OF DESIGN (MULTIMEDIA DESIGN)<br>E057-BACHELOR OF ENGINEERING (ELECTRICAL AND ELECTRONIC ENGINEERING)<br>ECMD50-BACHELOR OF ENGINEERING (CIVIL ENGINEERING)/ BACHELOR OF COMMERCE                                                                                                    |
| I have completed (or am currently enro<br>enrolment, I will need to resubmit an a | EMM050-BACHELOR OF ENGINEERING (MECHANICAL ENGINEERING)/ BACHELOR OF COMMERCE<br>ERCS050N-BACHELOR OF ENGINEERING (ROBOTICS AND MECHATRONICS) / BACHELOR OF COMPUTER SCIENCE<br>1047-BACHELOR OF COMPUTER SCIENCE                                                                                           |
| Student Webmail *                                                                 | 1059-BACHELOR OF ENGINEERING (TELECOMMUNICATION & NETWORK ENGINEERING)<br>M050-BACHELOR OF ENGINEERING (MECHANICAL ENGINEERING)<br>R050-BACHELOR OF ENGINEERING (ROBOTICS AND MECHATRONICS)<br>SGD10-BACHELOR OF DESIGN (GRAPHIC DESIGN)<br>SK401-BACHELOR OF ENGINEERING (HONOURS) IN CHEMICAL ENGINEERING |
| Student Signature                                                                 |                                                                                                    |

(e) After selecting your Course, you can select the amendment that you wish to perform. You may select either one or both.

| STUDENT DETAILS               |                                                                                    | $\bigtriangledown$ |
|-------------------------------|------------------------------------------------------------------------------------|--------------------|
| Student ID *                  | 100060000                                                                          |                    |
| Fullname (IN BLOCK LETTERS) * | JOHN DOE                                                                           |                    |
| Course Level *                |                                                                                    |                    |
| ○ Foundation ○ Diploma        | Degree O Master (by coursework)                                                    |                    |
| Course *                      | BA-SCBI02-BACHELOR OF SCIENCE (BIOTECHNOLOGY)                                      |                    |
| I wish to *                   | <ul> <li>Amend my enrolment</li> <li>Change my Co-major / Major / Minor</li> </ul> |                    |

# 5) On the **AMENDMENT DETAILS** section:

(a) You are required to select the Semester or Term that you wish to amend your enrolment.

| AMENDMENT DETAILS                      | ,<br>                                       | 7 |
|----------------------------------------|---------------------------------------------|---|
| emester / Term in which you<br>mend: * | Summer Term 2015<br>wish to Semester 1 2015 |   |
|                                        | - farm addition and the description         |   |

(b) Select the unit of study that you wish to add or withdraw from the drop down list.

Please indicate the reason for adding or withdrawing.

\*\* Before selecting the unit of study to amend, it is recommended that you check the **Units Offered Listing** to ensure that you will select the correct unit of study to amend.

| UNIT OF STUDY TO BE ADDED                                               |                                                                                                    | ~        |
|-------------------------------------------------------------------------|----------------------------------------------------------------------------------------------------|----------|
|                                                                         |                                                                                                    | ~        |
|                                                                         |                                                                                                    | V        |
|                                                                         |                                                                                                    | V        |
|                                                                         |                                                                                                    | ~        |
| REASON FOR ADDING                                                       |                                                                                                    | 0        |
|                                                                         |                                                                                                    |          |
|                                                                         |                                                                                                    |          |
| UNIT OF STUDY TO BE WITHDRAW                                            |                                                                                                    | ~        |
|                                                                         |                                                                                                    | <b>V</b> |
|                                                                         |                                                                                                    | ~        |
|                                                                         |                                                                                                    | ~        |
|                                                                         |                                                                                                    | ~        |
|                                                                         |                                                                                                    |          |
| Note: Withdrawal of unit is subject                                     | o forfeiture fee. Please refer to the <u>Refund and Tuition Fee Policy</u> .                                 |          |
| Get prior approval from Course Coor<br>enrolment@swinburne.edu.my befor | dinator and email the approval from your Course Co-ordinator to<br>e submitting this form if you intend to:- |          |
| 1) Withdraw Mata Pelajaran Umun                                         | n (MPU) or Mata Pelajaran Wajib (MPW) unit(s) or;                                                            |          |
| 2) Withdraw Supplementary Englis                                        | h or English Proficiency unit(s)                                                                             |          |
| Note : Your application will not be p                                   | ocessed if no approval obtained from Course Coordinator.                                                     |          |
| If you are not under the above cate                                     | ories, please state your Reason for Withdrawing.                                                             |          |
| REASON FOR WITHDRAWING                                                  |                                                                                                    |          |
|                                                                         |                                                                                                    | ~        |

Student Business Systems, Student Operations Last modified : 17 September 2015 Version: 1.2

- (c) **\*\*** For those who intend to;
  - (i) Withdraw Mata Pelajaran Umum (MPU) / Mata Pelajaran Wajib (MPW) unit(s) or;
  - (ii) Withdraw Supplementary English or English Proficiency unit(s)

You are required to fill in the FACULTY APPROVAL section after you obtain approval from your Course Coordinator to withdraw the units mentioned in (i) & (ii) above.

The approval from the Course Coordinator must be forwarded to Enrolment e-mail (<u>enrolment@swinburne.edu.my</u>) to support your application. Your application will not be processed if no approval obtained.

- 6) On the CHANGE OF CO-MAJOR / MAJOR / MINOR section:
  - (a) You are to select the component of your course that you wish to change.

**From** your current *Co-Major / Major / Minor* **to** the chosen *Co-Major / Major / Minor*.

(b) You are required to fill in the FACULTY APPROVAL section after you obtain approval to change your Co-Major/Major/Minor via e-mail from your Course Coordinator.

The approval e-mail from the Course Coordinator must be forwarded to Enrolment e-mail (<u>enrolment@swinburne.edu.my</u>) to support your application. Your application will not be processed if no approval obtained.

| CHANGE OF CO-MAJO                                                                                        | R / MAJOR / MINOR                                                     |                                                                                                    | 7                                    |
|----------------------------------------------------------------------------------------------------|-----------------------------------------------------------------------|----------------------------------------------------------------------------------------------------|--------------------------------------|
| Changing your Co-major / Major /<br>Course Co-ordinator to <u>enrolment@</u><br>from Course Coordinator. | Minor requires you to get a pr<br><u>Øswinburne.edu.my</u> before sul | ior approval from your Course Co-ordinator. Kindly email the ap<br>omitting this form. Your application will not be processed if no a | proval from your<br>pproval obtained |
| Please complete the section below                                                                        | once you have gotten approv                                           | al from your Course Co-ordinator:                                                                                                    |                                      |
| I wish to change my *                                                                                    | O Co-Major                                                            | Major (for BICT only) O Minor                                                                                                    |                                      |
| rom Major                                                                                                |                                                                       |                                                                                                    |                                      |
| None                                                                                                    |                                                                       |                                                                                                    |                                      |
| to *                                                                                                    | O Co-Major                                                            | Major (for BICT only) O Minor                                                                                                    |                                      |
| lajor                                                                                                    |                                                                       |                                                                                                    |                                      |
| Major in Games Technol                                                                                   | ogy                                                                   |                                                                                                    |                                      |
|                                                                                                    |                                                                       |                                                                                                    |                                      |
| FACULTY APPROVAL                                                                                         |                                                                       |                                                                                                    | 24                                   |
| Approved by:                                                                                             |                                                                       |                                                                                                    |                                      |
| Course Coordinator Name                                                                                  |                                                                       | Date of Approval                                                                                                    |                                      |
|                                                                                                    |                                                                       |                                                                                                    |                                      |

Student Business Systems, Student Operations Last modified : 17 September 2015 Version: 1.2

- 7) On the **STUDENT DECLARATION** section:
  - (a) You are required to fill in your Student Webmail (which ends with <u>@students.swinburne.edu.my</u>) for the Submit Form Button to appear.
     Please ensure that you have entered your Student Webmail correctly as your copy of submission will be sent to your Student Webmail entered in this field.
     It is important that you use YOUR Student Webmail and NOT other students as your submission may contain your personal information.

(b) Finally, ensuring that you read and understand the Important Information you may then submit your application by clicking the Submit Form button.

| I have read and understand t   | he Impertant Information above                                                                 |
|--------------------------------|------------------------------------------------------------------------------------------------|
| I have read and understand t   | ne important information above.                                                                |
| I have completed (or am curr   | ently enrolled) in all prerequisites. I understand if I wish to make any further changes to my |
| enforment, I will need to resu | binit an application to amend emoliment by the appropriate enrolment deadline.                 |
|                                |                                                                                                |
| Student Webmail *              | 100060000@students.swinburne.edu.my                                                            |
|                                | ega123430703@students.swindome.edu.my                                                          |
| Student Signature              |                                                                                                |
|                                |                                                                                                |
| Date                           | 28 - 11 - 2014                                                                                 |
|                                | Day Month Year                                                                                 |

(c) Upon submission, you will be directed to a Thank You Page as shown below;

| ← → /* http://submit.jotformpro.com/submit/43268097774973/ P - C /* Thank You ×                                                                                              | ☆ 🕮      |
|----------------------------------------------------------------------------------------------------|----------|
| 🚖 🦥 Tabs 🕨 Suggested Sites 🔫                                                                                                    |          |
| SWIN<br>BUR<br>* NE *                                                                                                    |          |
| Thank you for your submission.                                                                                                    |          |
| Your Application to Amend Enrolment summary has been sent to your Student Webmail.                                                                                           |          |
| Please take note that your updated Invoice and Registration Summary for your Application to Amend Enrolment will be emailed to you latest at least 7 working days after sub- | mission. |
| If you have not receive our email, please inform us at enrolment@swinburne.edu.my.                                                                                           |          |
| You are advised to check your Student Webmail regularly in case there is any problem/update after submitting your Application to Amend Enrolment application.                |          |
| The commencement date:                                                                                                    |          |
| For Degree / Foundation / Diploma - Summer Term, 2015 : 12 <sup>th</sup> JANUARY 2015                                                                                        |          |
| For MA(Tesol) / Degree / Diploma - Semester 1, 2015 : 2 <sup>nd</sup> MARCH 2015                                                                                             |          |
| Foundation - Semester 1, 2015 : 23 <sup>rd</sup> MARCH 2015                                                                                                    |          |
|                                                                                                    |          |
|                                                                                                    |          |
|                                                                                                    |          |
|                                                                                                    |          |
|                                                                                                    |          |
|                                                                                                    |          |
|                                                                                                    |          |

(d) Copy of Your Submission can be obtain from your Student Webmail as shown as below;

| ⊠i 🔛 න ර 🔺 🔶 i=                                                                                                    |                                    | Your Submission fo                 | r Application to Amend Enrolment has been Received Message (HTML) | – n ×                       |
|----------------------------------------------------------------------------------------------------|------------------------------------|------------------------------------|-------------------------------------------------------------------|-----------------------------|
| File Message Add-Ins Adobe PDF                                                                                                    |                                    |                                    | ······································                            | ^ (                         |
| 🕞 Ignore 🗙 🤤 🛁 🚔 Meeting 🎽 Personal                                                                                                    | To Manager                         | s *                                | Y a H Find                                                        |                             |
| ا Contraction Contraction Con | Create New View Actio              | Mark Categorize                    | E Follow Translate & Zoom Zoom                                    |                             |
| Delete Respond Quick                                                                                                    | k Steps 🙃 Move                     | Tags                               | G Editing Zoom                                                    | Cant- Eri 28/11/2014 5/04 D |
|                                                                                                    |                                    |                                    |                                                                   |                             |
| Subject: Your Submission for Application to Amend Enrolment has been Received                                                                                                    | /ed.                               |                                    |                                                                   |                             |
|                                                                                                    |                                    |                                    |                                                                   |                             |
|                                                                                                    |                                    |                                    |                                                                   |                             |
| SW/INI analysis                                                                                                    |                                    |                                    |                                                                   |                             |
| BUR UNE UNE UNE UNE UNE UNE UNE UNE UNE UNE                                                                                                    |                                    |                                    |                                                                   |                             |
| *NE*                                                                                                    |                                    |                                    |                                                                   |                             |
|                                                                                                    |                                    |                                    |                                                                   |                             |
| Thank you for your submission.                                                                                                    |                                    |                                    |                                                                   |                             |
| Please take note that your updated Invoice and Registration                                                                                                    | Summary for your Application to    | Amend Enrolment                    | will be emailed to you latest at least 7 working days after su    | bmission.                   |
| If you have not receive our email, please inform us at enrolm                                                                                                    | nent@swinburne.edu.my.             |                                    |                                                                   |                             |
| You are advised to check your Student Webmail regularly in (                                                                                                    | case there is any problem/update a | after submitting vo                | ur Application to Amend Eprolment application                     |                             |
| The are additioned to check your <u>Station regulary</u> regulary in t                                                                                                    |                                    | arter submitting ye                |                                                                   |                             |
|                                                                                                    |                                    |                                    |                                                                   |                             |
| The commencement date:                                                                                                    |                                    |                                    |                                                                   |                             |
| For Degree / Foundation / Diploma - Summer Term, 2015                                                                                                    | : 12 <sup>th</sup> JANUARY 2015    |                                    |                                                                   |                             |
| For MA(Tesol) / Degree / Diploma - Semester 1, 2015                                                                                                    | : 2 <sup>nd</sup> MARCH 2015       |                                    |                                                                   |                             |
| For Foundation - Semester 1, 2015                                                                                                    | : 23rd MARCH 2015                  |                                    |                                                                   |                             |
|                                                                                                    |                                    |                                    |                                                                   |                             |
|                                                                                                    | Jo                                 | otForm                             |                                                                   |                             |
|                                                                                                    | Que                                | estion                             | Answer                                                            |                             |
|                                                                                                    | Stud                               | dent ID                            | 100060000                                                         |                             |
|                                                                                                    | Full                               | name (IN BLOCK<br>ITERS)           | JOHN DOE                                                          |                             |
|                                                                                                    | Cou                                | irse Level                         | Degree                                                            |                             |
|                                                                                                    | Соц                                | urse                               | BA-ICT-BACHELOR OF INFORMATION AND<br>COMMUNICATION TECHNOLOGY    |                             |
|                                                                                                    | I wi                               | ish to                             | Amend my enrolment                                                |                             |
|                                                                                                    | Sem                                | nester / Term in<br>ch vou wish to | Semester 1 2015                                                   |                             |
| l                                                                                                    |                                    | m.d.                               |                                                                   | <b>v</b>                    |
| See more about: Enrolment @ Student Operations.                                                                                                    |                                    |                                    |                                                                   | <u> </u>                    |

- 8) Your application to Amend Enrolment is complete upon reaching the Thank You Page and receiving the e-mail notification.
- 9) Printing the online form for printable option.
  - (a) Click the **Print Form Button** on the **STUDENT DECLARATION SECTION**.

| STUDENT DECLARAT                                                                                  | ION                                                                                                    | $\bigtriangledown$ |
|---------------------------------------------------------------------------------------------------|----------------------------------------------------------------------------------------------------|--------------------|
| I have read and understand th<br>I have completed (or am curre<br>enrolment, I will need to resub | e Important Information above.<br>ntly enrolled) in all prerequisites. I understand if I wish to make any further changes to my<br>mit an application to amend enrolment by the appropriate enrolment deadline. |                    |
| Student Webmail *                                                                                 | 10006000@students.swinburne.edu.my<br>e.g.:123456789@students.swinburne.edu.my                                                                                                    |                    |
| Student Signature                                                                                 |                                                                                                    |                    |
| Date                                                                                              | <b>28</b><br>Day - <b>11</b><br>Month - <b>2014</b><br>Year                                                                                                    |                    |
| Clear Form                                                                                        | Print Form Submit Form                                                                                                    |                    |

(b) You will be directed to the Print options on your browser. Select your Printer and Print.

| 🖶 Print                                                                    | ×                                            |
|----------------------------------------------------------------------------|----------------------------------------------|
| General Options                                                            |                                              |
| Select Printer                                                             |                                              |
| Add Printer<br>Adobe PDF                                                   | G 1Floor FujiXerox<br>HP LaserJet P4015 (SA) |
| < III                                                                      | Register Patrice (SIC)                       |
| Status: Ready<br>Location:<br>Comment:                                     | Print to file Preferences                    |
| Page Range<br>All     Selection     Current Page                           | umber of <u>c</u> opies: 1                   |
| Pages:     I      Enter either a single page number or a single            | Collate                                      |
| Page range. For example, 3-12           Print         Cancel         Apply |                                              |